# <u>Pravila</u>

#### Na ispitu imaju dvije vježbe koje se rade ukupno 50 minuta.

Prva i drug vježba maksimalno nose po 33,5 odnosno (50 bodova) i boduju na sljedeći načn:

| 1 greska: 30 bod (46 bodova)      | 6 grešaka: 12 bodova (26 bodova) |
|-----------------------------------|----------------------------------|
| 2 greske: 28 bodova (42 bodova)   | 7 greški: 10 boda (22 bodova)    |
| 3 greške: 24 bodova (38 bodova)   | 8 greški: 8 boda (18 bodova)     |
| 4 greške: 20 bodova (34 boda)     | 9 greški: 6 boda (14 bodova)     |
| 5 grešaka: 16 bodoova (30 bodova) | 10 greški: 4 boda (10 bodova)    |

Na primjr greške u Wordu su sljedećih oblika: Naslov nije centriran, naslov nije podvučen, naslov nije boldiran, ne postoje tri kolone, ne postoje tri paragrafa, prvi red u paragrafu nije uvučen 7 mm, ne postoje dvije slike, slika nije centrirana sa tekstom, slika je na pogrešnom mjestu, ne postoji linija između kolona, prvo slovo u trećem paragrafu nije veliko, ne postoji obojen pravougaonik iza trećeg paragrafa, prva kolona nema isti broj redova kao na papiru, i slično...

## Grupa E

#### Vježba broj 1 (33,5 bodova) (50 bodova)

#### U programu za obradu teksta:

Naštimati margine: gornja 20 mm, donja 20 mm, lijeva i desna po 19 mm. Font 12 Calibri. Naslov je veličine 22. Razmak između kolona je 7 mm. Prvi red je uvučen 7 mm. Debljina linije između kolona 1.25pt. Slike ne moraju biti iste, a iste slike kao ove možete naći na

D:\Slike za informatiku\Slike za word

### <u>Davna epoha</u>

Oni koji žale za nekom davnom epohom najčešće i

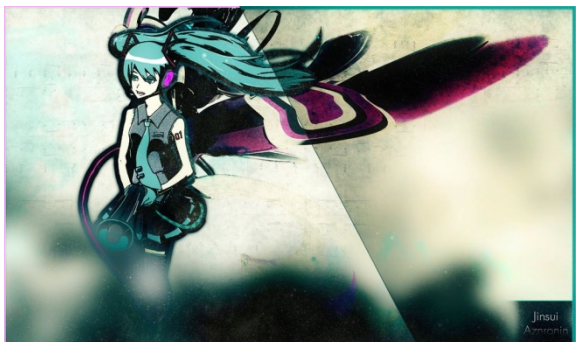

sami sebe zamišljaju kao privilegovane osobe u tom dobu. Oni koji žale za nekom davnom epohom najčešće i sami sebe zamišljaju kao privilegovane osobe u tom dobu.

Oni koji žale za nekom davnom epohom najčešće i sami sebe zamišljaju kao privilegovane

osobe u tom dobu. Oni koji žale za nekom davnom epohom najčešće i

davnom epohom najčešće i sami sebe zamišljaju kao privilegovane osobe u tom dobu.

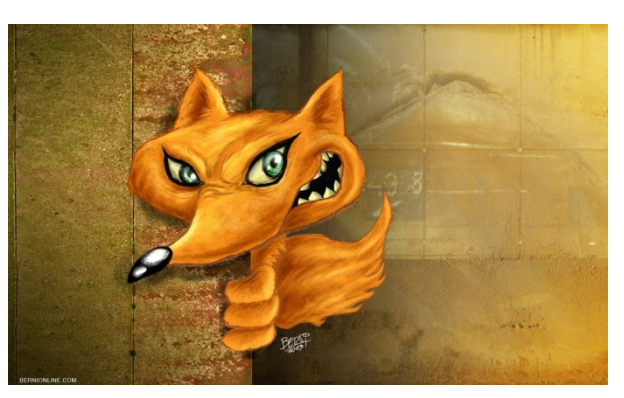

ni koji žale za nekom davnom epohom najčešće i sami sebe zamišljaju kao privilegovane osobe u tom dobu.

#### Vježba broj 2 (33,5 bodova) (50 bodova)

#### U programu Adobe Photoshop

Iz foldera D:\SlikeZaInformatiku\SlikeZaAdobePhotoshop\ učitati sljedeće tri slike: misc20.jpg, babes21.jpg i nature11.jpg.

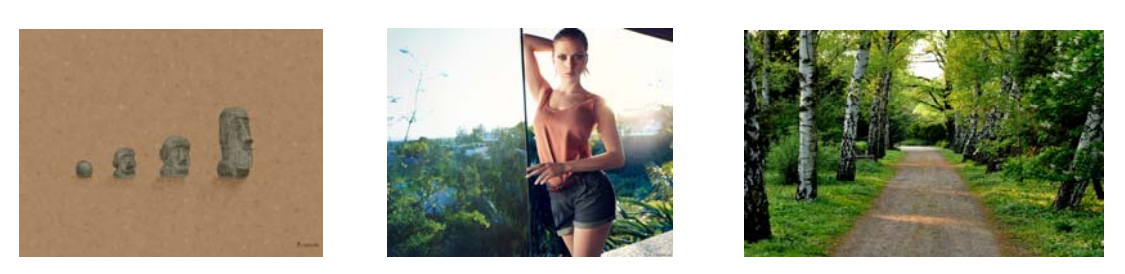

Kombinacijom ove tri slike dobiti sljedeću:

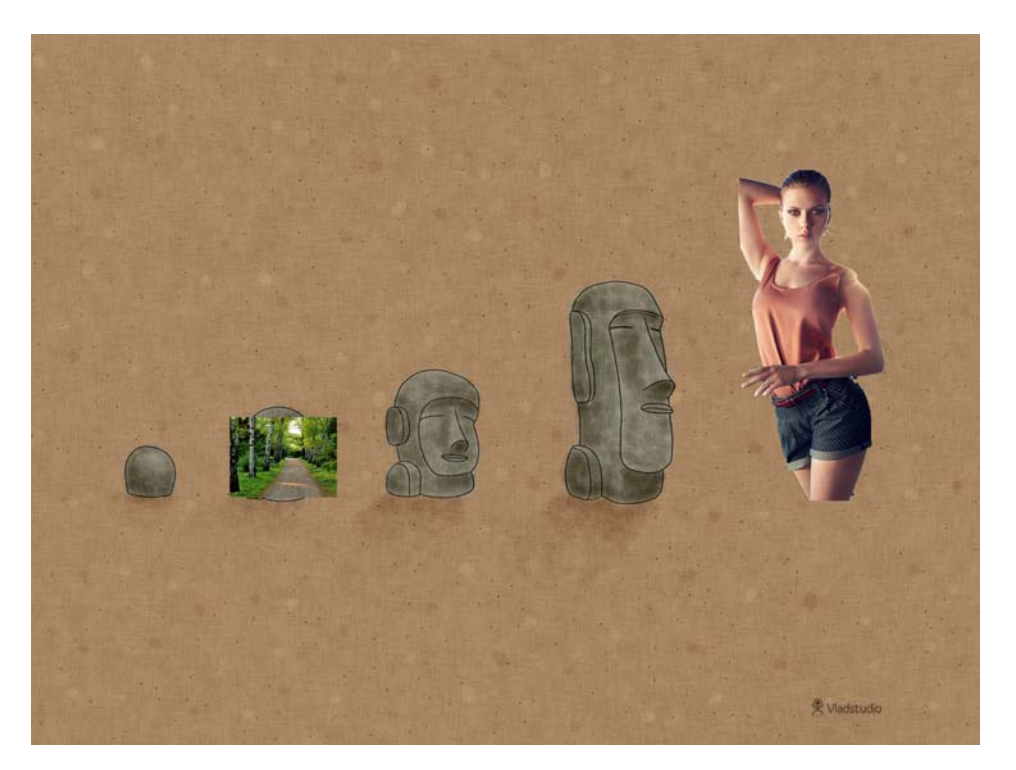

Ova vježba se boduje na osnovu izgleda orginala i dobijene slike. Da li je sličnost 100%, 50%, 25%, da li je trećina vježbe završena i slično.